L'application utilise la fonction « Mail » de l'iPad/iPhone pour l'envoi des emails.

Nous vous recommandons de configurer un compte de messagerie Gmail sur votre iPad pour :

- Envoyer les documents par email à vos clients, contacts
- Envoyer des emails au support technique

*Et ainsi de ne pas configurer dans l'application « Mail » votre boite professionnelle ou personnelle évitant donc de saturer l'espace disque de l'iPad/iPhone.* 

*Vous aurez la possibilité de personnaliser votre signature à la fin de ce document.* 

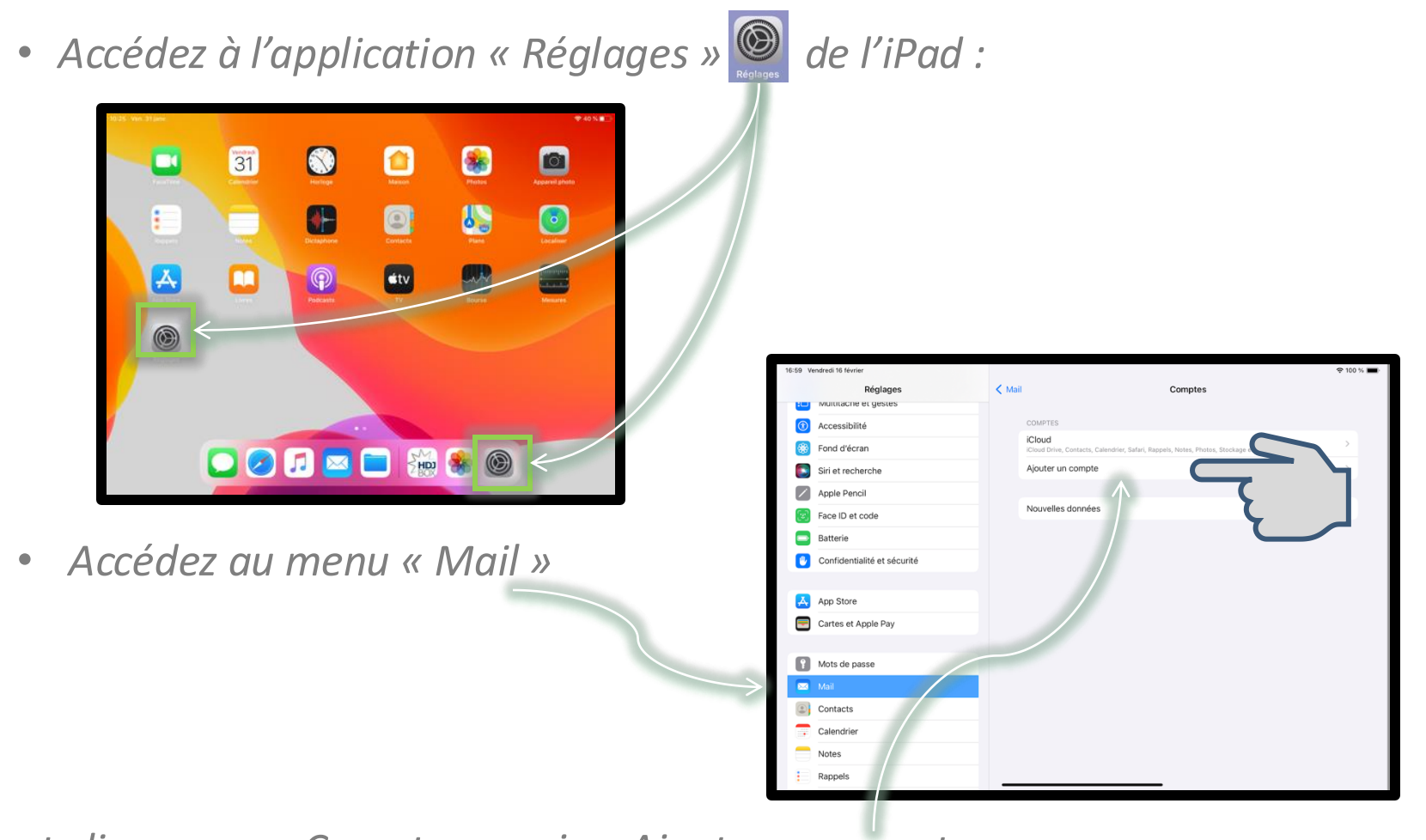

et cliquez sur « Comptes » puis « Ajouter un compte » :

3/8

- Pour des raisons de simplicité, nous vous recommandons d'utiliser une adresse **Gmail** dédiée à l'envoi de vos constats depuis la tablette.
- Cela évitera d'avoir l'ensemble des emails de votre compte personnel ou professionnel sur cet iPad/iPhone.
- Vous pourrez indiquer l'email sur lequel les clients doivent vous répondre dans la signature de vos emails.
- Cliquez sur « Google » puis sur « Continuer ».

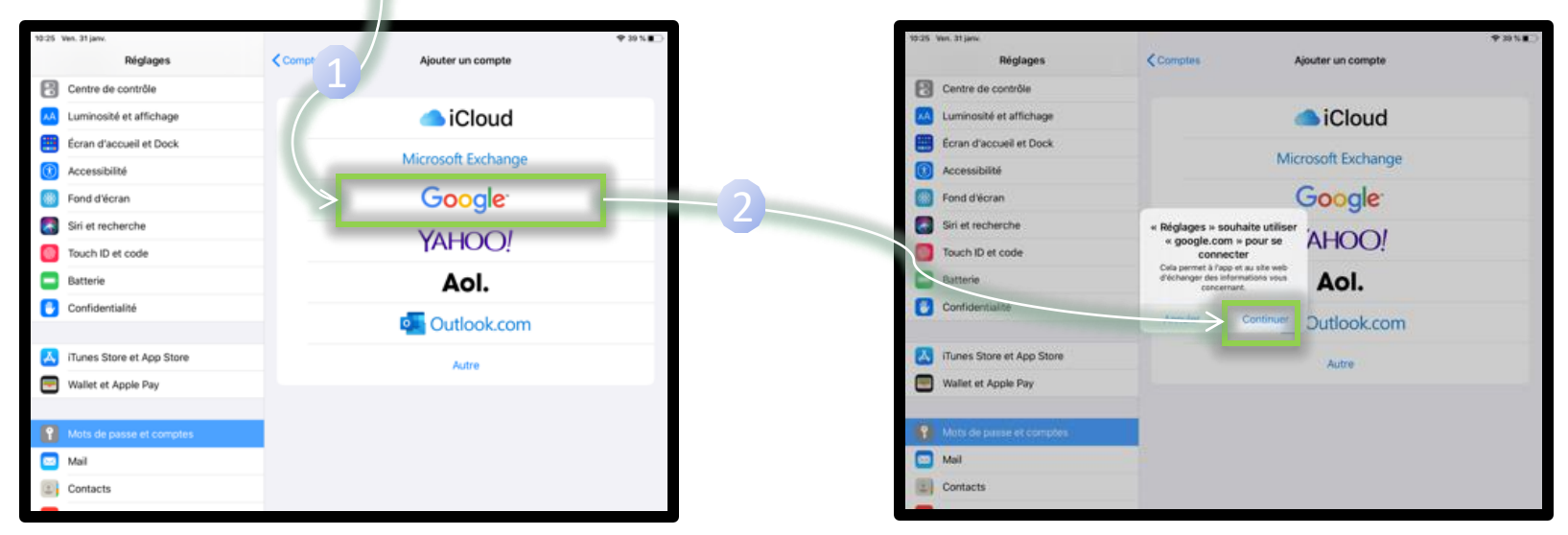

4/8

 Cliquez sur « Créer un compte » puis saisissez votre Prénom et Nom, puis cliquez sur « Suivant » :

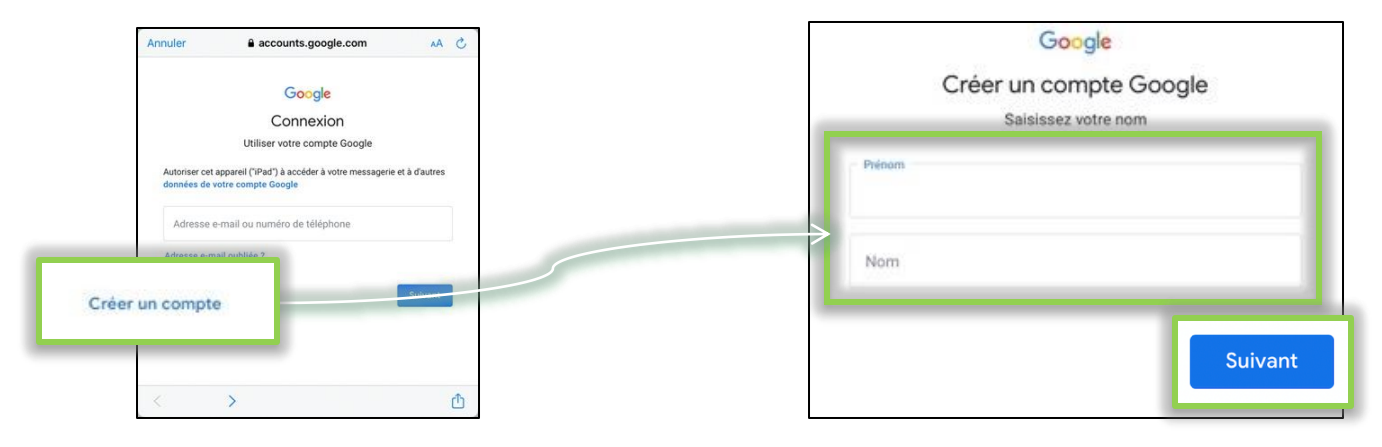

• Saisissez les informations générales puis cliquez sur « Suivant » :

|                                                   |                               |            | Google                                              |                         |
|---------------------------------------------------|-------------------------------|------------|-----------------------------------------------------|-------------------------|
| Informations gé<br>Saisissez votre date de naissa | nérales<br>nce et votre sexe. | Sai        | Informations géné<br>sissez votre date de naissance | rales<br>et votre sexe. |
| Jour                                              | * Année                       | Jour<br>14 | Mois<br>Septembre v                                 | Annèe<br>1990           |
| Sexe                                              |                               | Femme      | -                                                   | Ţ                       |
|                                                   | Suivant                       |            | >                                                   | Suivant                 |

 Renseignez le nom que vous voulez pour votre compte mail, le Mot de passe, puis cliquez sur « Suivant » :

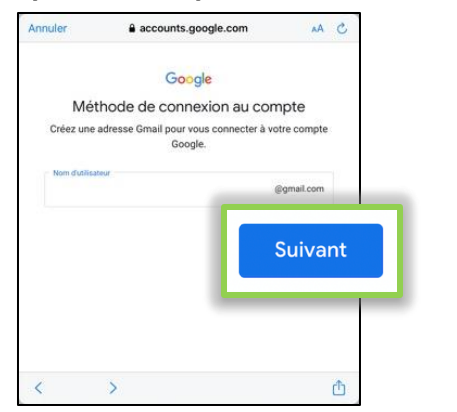

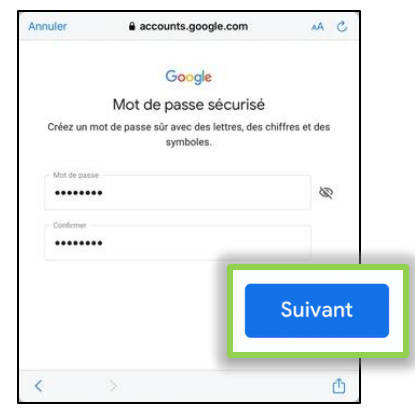

5/8

• Renseignez le numéro de téléphone et faites défiler vers le bas, afin de cliquer sur « Oui, j'accepte » :

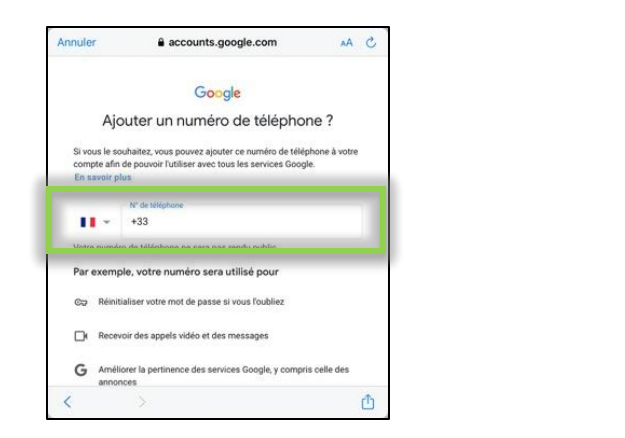

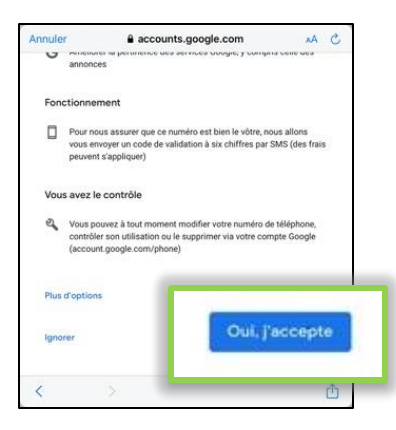

• Vous recevrez un SMS avec un code sur votre téléphone portable, saisissez-le et cliquez sur « Suivant » :

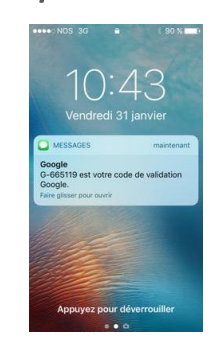

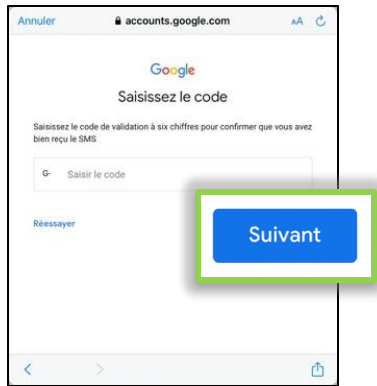

6/8

 Vérifiez les informations de votre compte, cliquez sur « Suivant », puis sur la page de confidentialité, lisez, sélectionnez les options, puis cliquez sur « Créer un compte » :

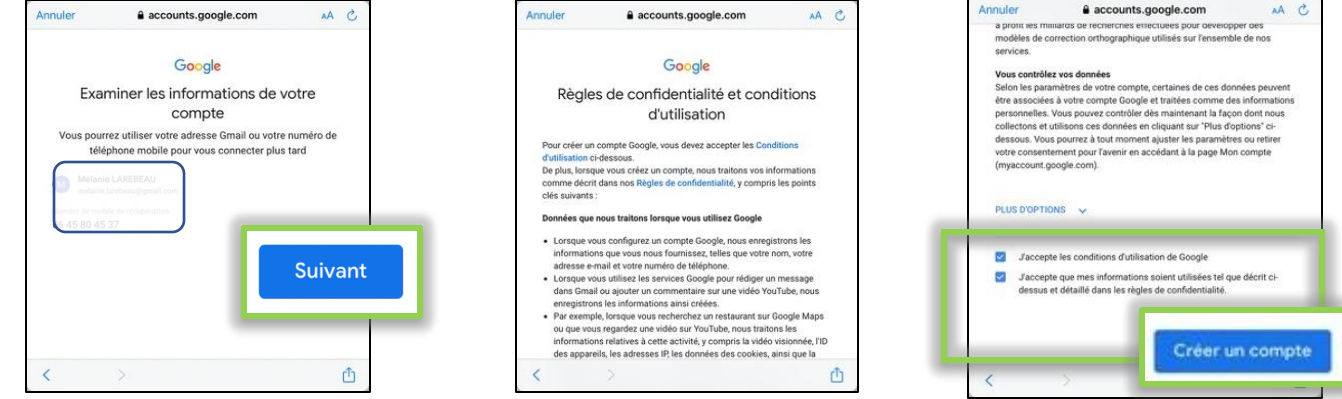

• Pour terminer, cliquez sur « Confirmer ».

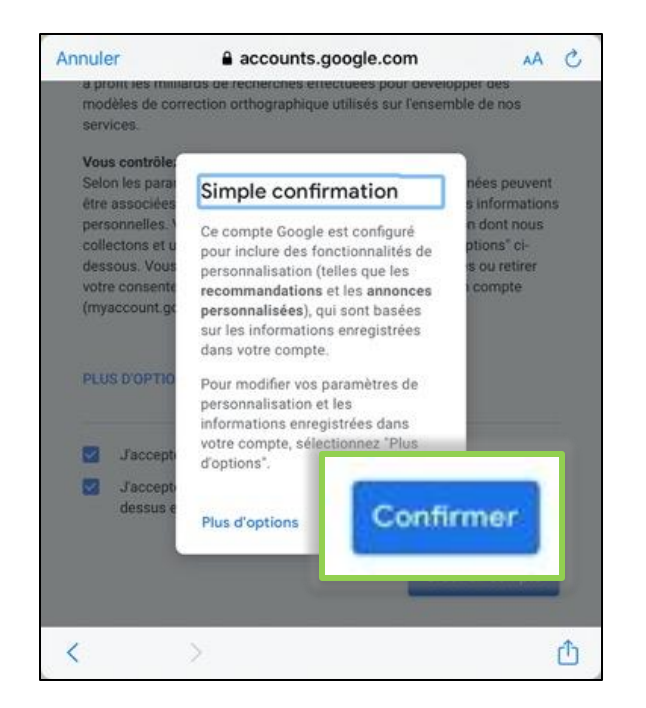

Important : lors de l'envoi de vos emails, vérifiez dans l'application « Mail » de l'iPad/iPhone (icône avec une enveloppe blanche) que le dossier « boîte d'envoi » est vide ou n'apparaît pas. Si l'application « Mail » n'arrive pas à envoyer un message, cela bloque l'envoi de tous les autres messages suivants. Il faut alors supprimer tous les mails de la boîte d'envoi pour pouvoir envoyer de nouveau des emails.

8/8

• Réglage de la Signature lors de l'envoi des e-mails :

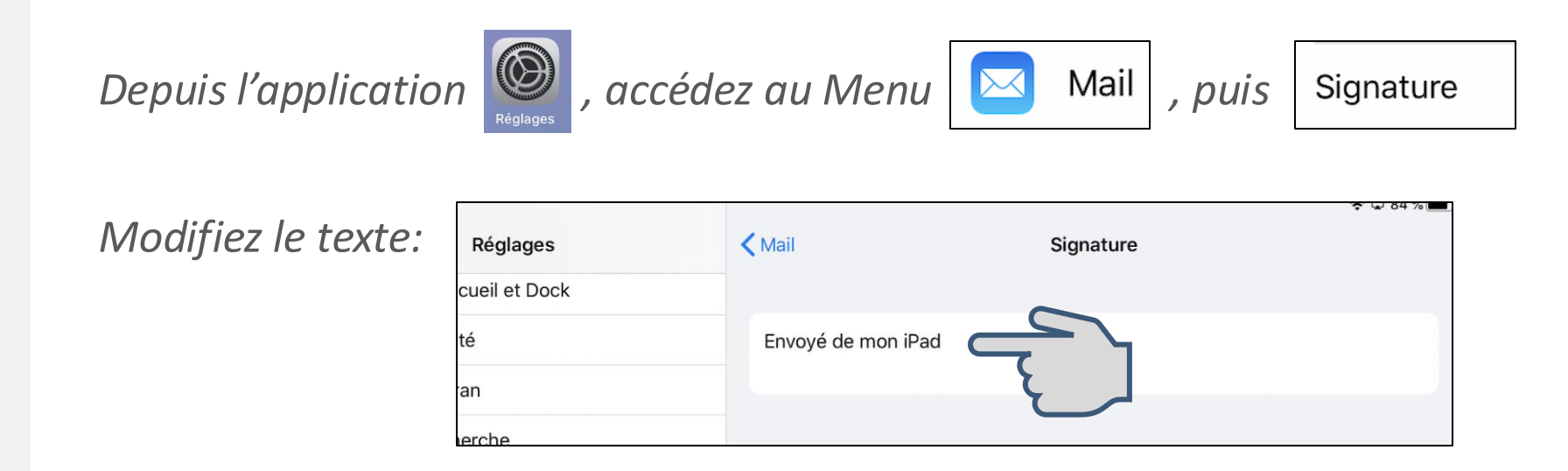

 Votre iPad/iPhone est maintenant opérationnel, nous vous invitons à passer à l'étape suivante.